### SMART BAMBOO

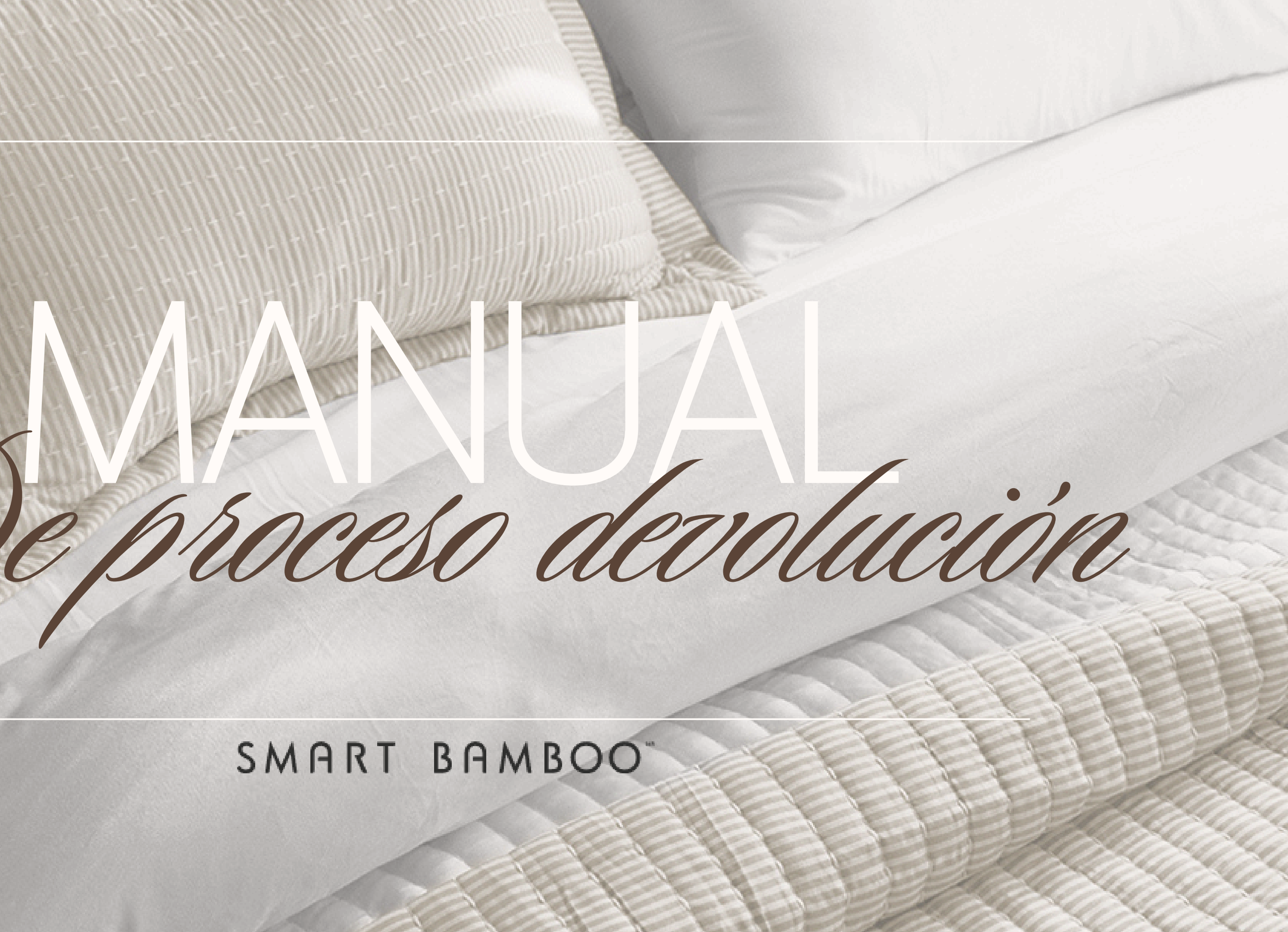

# OBJETIVO

En este manual podrás validar como atender a un cliente cuando solicita una devolución directamente en la sucursal, para lo cual se muestran los pasos a seguir en la página Web de la marca y en el sistema odoo.

### Activación de proceso para cambios y devoluciones

Sabemos que tu tiempo es muy valioso, pero ayúdanos registrando tu producto en el siguiente formulario para hacer válida tu garantía. ¡Agradecemos tu comprensión!

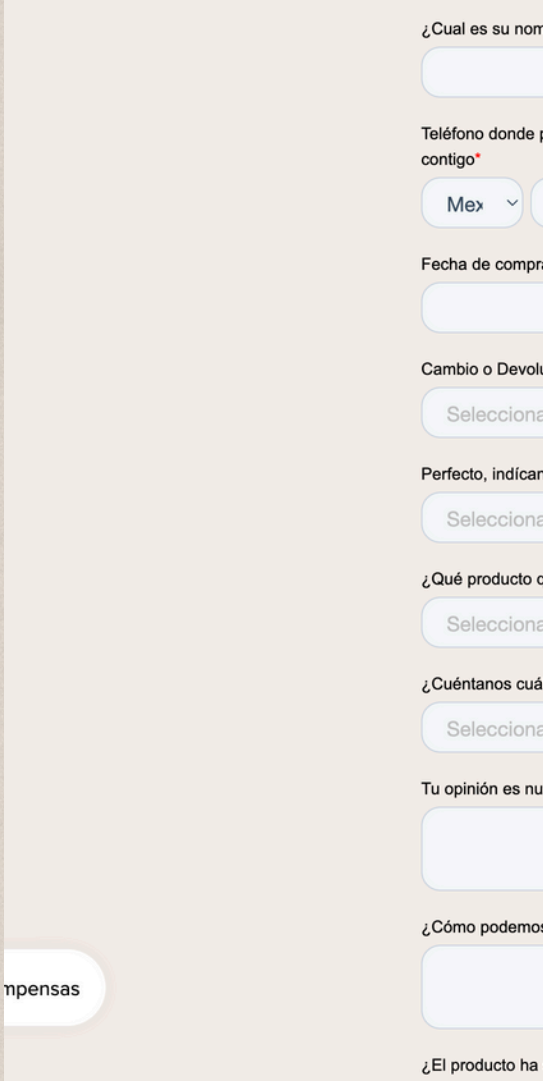

# PASO 1

Cuando el cliente acude a la tienda y solicita una devolución, se le pedirá que llene el formato de Activación de proceso para devolución que está en la página web de SmartBamboo:

https://www.smartbamboo.mx/pages/devolucione

| s su nombre?*                                |                                               |
|----------------------------------------------|-----------------------------------------------|
|                                              |                                               |
| donde podamos ponernos en contacto           | Por favor ingresa tu correo electronico*      |
| ~ +52                                        |                                               |
| e compra*                                    |                                               |
|                                              |                                               |
| o Devolución *                               |                                               |
| ecciona                                      | $\checkmark$                                  |
| , indícanos ¿En dónde adquiriste el product  | o?*                                           |
| ecciona                                      | $\sim$                                        |
| oducto quieres devolver?*                    |                                               |
| ecciona                                      | ~                                             |
| nos cuál fue el problema?*                   |                                               |
| ecciona                                      | ~                                             |
| ón es nuestra prioridad, por favor cuéntanos | s detalladamente qué fue lo que no te gusto * |
|                                              |                                               |
|                                              | h                                             |
| oodemos mejorar?*                            |                                               |
|                                              |                                               |
| uste ha sida usada2 *                        | h li                                          |

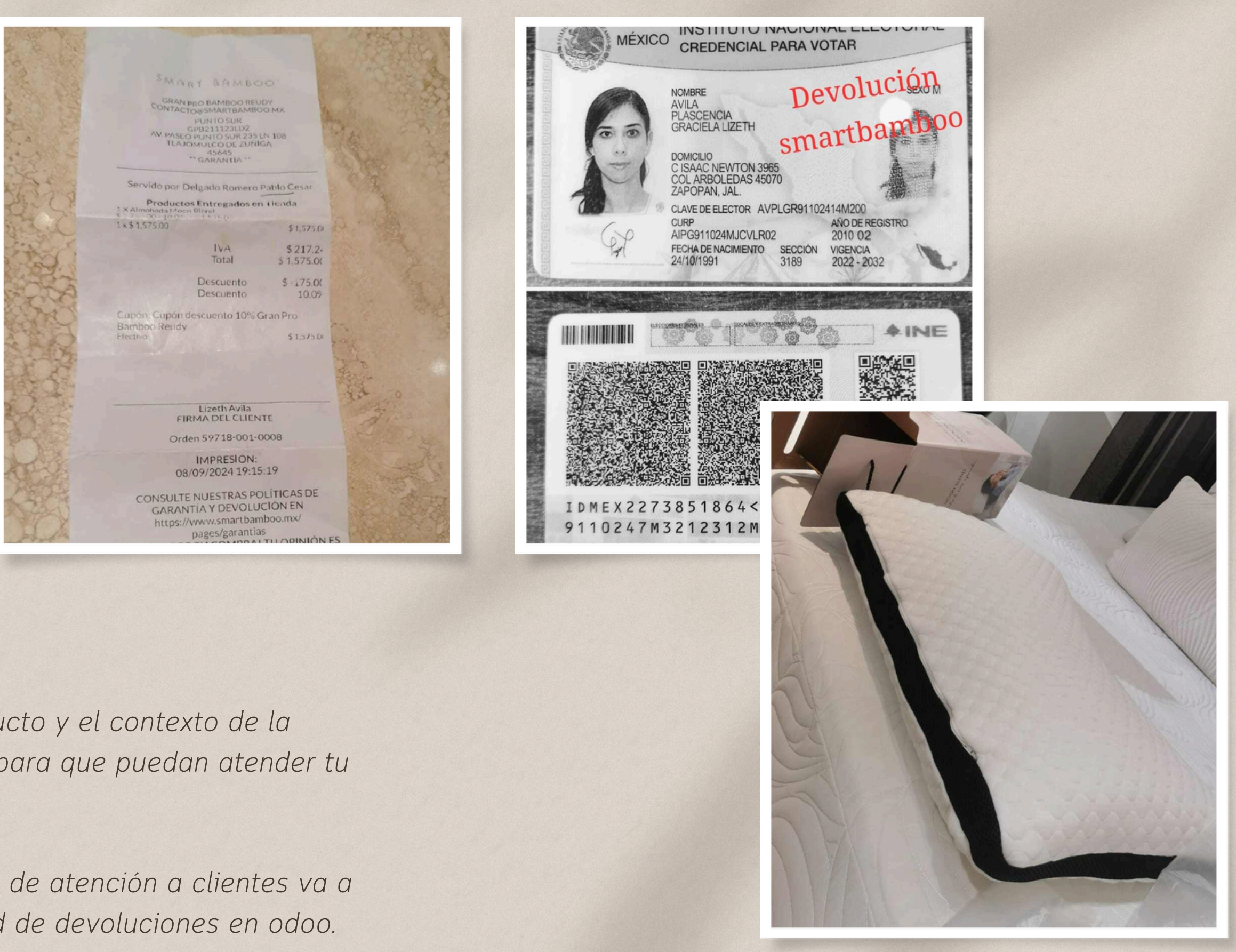

Comparte el ticket de compra, fotografía del producto y el contexto de la situación al departamento de atención a clientes, para que puedan atender tu situación.

Una ves tu compartas lo anterior, el departamento de atención a clientes va a realizar la solicitud desde el formulario de solicitud de devoluciones en odoo.

Una ves que atención a clientes te confirme que ya esta la solicitud en odoo, debarás de revisar en tu odoo de pdv, la sección de "Solicitudes de Reembolso"

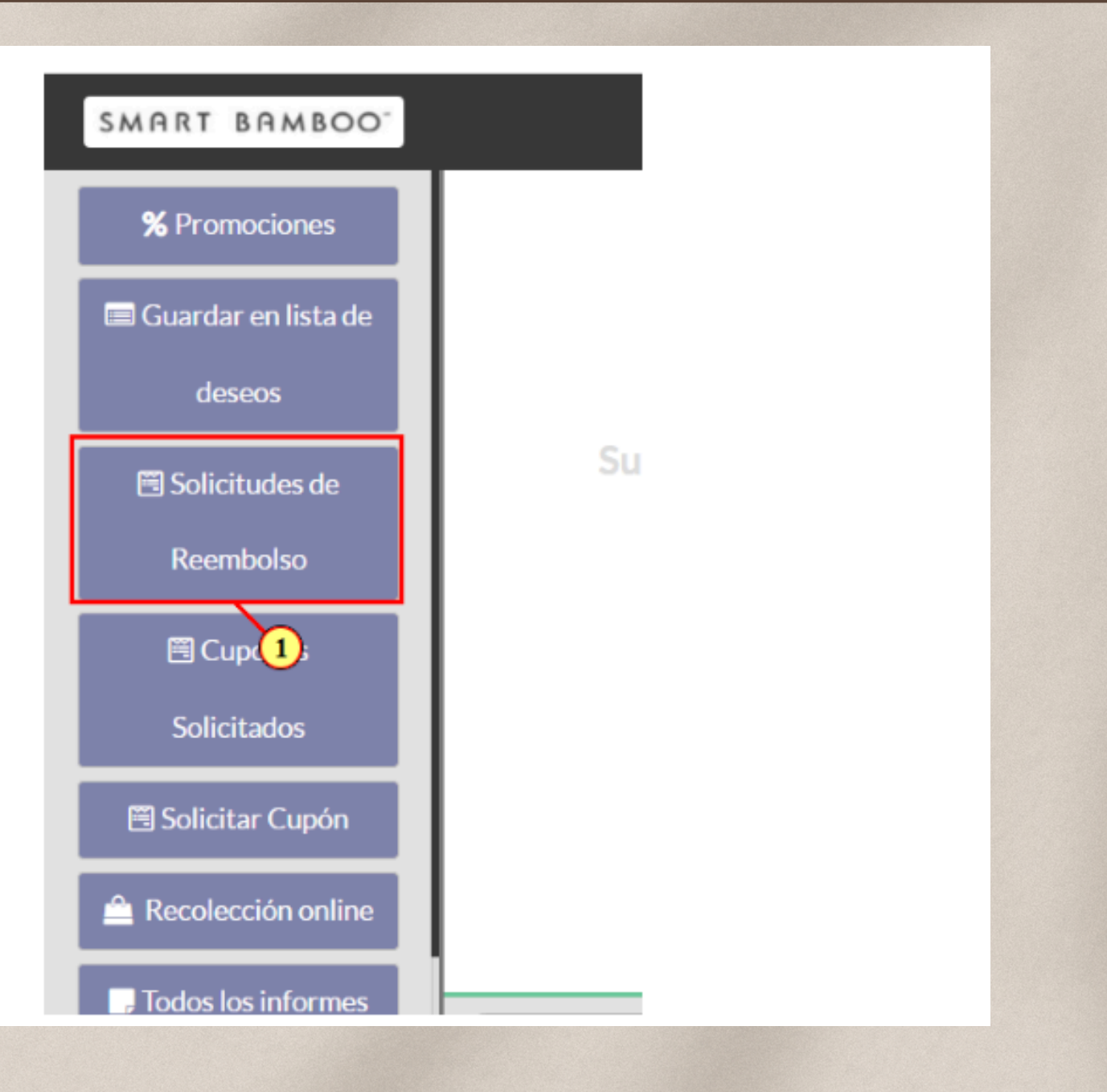

| SMART BAMB | 00                          | 02:56               | + -             |             |          |             |                               | Aceves Huara         | cha Diego      |
|------------|-----------------------------|---------------------|-----------------|-------------|----------|-------------|-------------------------------|----------------------|----------------|
|            | «Cancelar                   |                     | Buscar ordenes  |             |          | S           |                               |                      |                |
|            | Folio                       | Fecha de Solicitud  | Número de Orden | PDV Entrega | PDV Pago | Monto       | Estado de Solicitud           | Evidencias           | Tickets        |
|            | 20240530145404-515180110014 | 2024-05-30 20:54:04 | 51518-011-0014  | Midtown     |          | \$ 0.00     | Pendiente                     |                      | Producto       |
|            | 20240530105833-390320010001 | 2024-05-30 16:58:33 | 39032-001-0001  | Midtown     |          | \$ 0.00     | Pendiente                     |                      | Producto       |
|            | 20240516173406-518190010002 | 2024-05-16 23:34:06 | 51819-001-0002  | Punto Sur   | Midtown  | \$47,735.01 | Aprobado Por Customer Service |                      | Producto       |
|            | 20240514170057-517460130008 | 2024-05-14 23:00:57 | 51746-013-0008  | Midtown     |          | \$0.00      | Pendiente                     |                      | Producto       |
|            |                             | 2024 05 14 22-44-12 | 5100/ 004 0007  | Midtown     |          | \$0.00      | Dondionto                     | Q Adiantes Fuldensis | . A Deschurter |

Deberas de revisar la devolución en odoo asignada al punto de venta, donde se podrá consultar el status.

Lo siguiente es imprimir dicha solicitud para la firma del cliente

| SMART BAMB | 00-                            | 02:56               | + -      |
|------------|--------------------------------|---------------------|----------|
|            | «Cancelar                      |                     | Buscar   |
|            | Folio                          | Fecha de Solicitud  | Número d |
|            | 20240530145404-515180110014    | 2024-05-30 20:54:04 | 51518-01 |
|            | 20240530105833-390320010001    | 2024-05-30 16:58:33 | 39032-00 |
|            | 00340536137211061.540400010000 | 2004 OF 14 20.04.04 | E1010 00 |

« Atrás

# PASO 5

Se deberá entregar al cliente el ticket de Solicitud de devolución, al hacer clic en el botón Producto.

Imprimir el ticket, el cual indica cierta información como:

- Datos de la compra
- Datos del cliente
- Motivo de la devolución
- Los productos a devolver tanto cantidad como precio

|        |             |          |             |                              | Aceves Huara | cha Diego  | 1 |
|--------|-------------|----------|-------------|------------------------------|--------------|------------|---|
| rdenes |             |          |             | Q                            |              |            |   |
| Orden  | PDV Entrega | PDV Pago | Monto       | Estado de Solicitud          | Evidencias   | Tickets    |   |
| -0014  | Midtown     |          | \$ 0.00     | Pendiente                    |              | I Producto |   |
| -0001  | Midtown     |          | \$ 0.00     | Pendiente                    |              | & Prod 1   |   |
| 0000   | Dunto Cur   | Midtourp | ¢ 17 705 01 | Anrahada Dar Custamar Canica | ALC LELL     | 40.11      |   |
|        |             |          |             |                              |              |            |   |

| Gran Pro Bamboo Reudy<br>contacto@smartbamboo.mx<br>MIDTOWN<br>GPB211123LD2                                                                                                    |   |
|----------------------------------------------------------------------------------------------------|---|
| == SOLICITUD DE DEVOLUCIÓN ==                                                                                                    |   |
| Recibido por Aceves Huaracha Diego<br>Folio: 20240530145404-515180110014<br>Ticket o Cupón: 51518-011-0014<br>Nombre: Jobanna Ruiz Lozano<br>Télefono: 3311104702<br>Correo: jobanna.lozano@gmail.com<br>Fecha de Compra: 05/05/2024, 04:53<br>Sucursal de Compra: Andares Sótano<br>Dias de Uso: 25<br>Motivo: No me gusto |   |
| Productos a devolver:<br>1 : Almohada Moon Blend - \$ 1,575.01                                                                                                    | - |
| Datos Bancarios para la Devolución:                                                                                                    |   |
| Titular:                                                                                                    |   |

El cliente o el vendedor deberá escribir de manera legible lo siguiente:

- Datos bancarios para la devolución: como el titular, banco, cuenta, tarjeta o CLABE
- Método de pago: En caso de pagar a MSI, el área de Atención a clientes deberá indicar al vendedor el banco, los meses sin intereses, el porcentaje de comisión y el monto de la comisión

IMPORTANTE:

- Solicitar nombre y firma al cliente
- El gerente o vendedor que atendió la devolución debe escribir su nombre y firmar

### SB\_CS\_MAN\_01

| Prod | uctos | a | levo | ver: |
|------|-------|---|------|------|
|      | 00000 | ~ | 1010 |      |

1 : Almohada Moon Blend - \$ 1,575.01

Datos Bancarios para la Devolución:

| Titular: | <br> | <br> | <br> |
|----------|------|------|------|
| Banco:   |      | <br> | <br> |
| Cuenta:  |      |      |      |

Metodos de Pagos

| 1) Banco:  |               | MSI: |
|------------|---------------|------|
| %Comisión: | _\$Comisión:_ |      |
| 2) Banco:  |               | MSI: |
| %Comisión: | _\$Comisión:_ |      |
| 3) Banco:  |               | MSI: |
| %Comisión: | Comisión:     |      |

Acepto y firmo el proceso de devolución a Smart Bamboo, para todos los efectos legales. Entiendo que en caso de que la transacción original se hava realizado con algún método

| Acepto y firmo el proceso de devolución a<br>Smart Bamboo, para todos los efectos legales.<br>Entiendo que en caso de que la transacción<br>original se haya realizado con algún método<br>bancario y aplique una comisión bancaria<br>sobre la devolución, Smart Bamboo deducirá<br>dicho importe de la cantidad a devolver, según<br>las tarifas vigentes del proveedor de servicios<br>de la tarjeta. Esta deducción se aplicará<br>únicamente si corresponde a la transacción en<br>cuestión. Por la presente, otorgo mi<br>conformidad y renuncio a cualquier reclamo<br>civil, administrativo o penal contra Smart<br>Bamboo relacionado con esta devolución. |
|----------------------------------------------------------------------------------------------------|
| NOMBRE Y FIRMA                                                                                                    |
| NOMBRE Y FIRMA DEL GERENTE<br>Lugar y fecha de la solicitud<br>Midtown<br>2024-05-30 15:02                                                                                                    |

| Aceves Huaracha |                             |                     |                 |             |          |             | cha Diego                     |                      |          |
|-----------------|-----------------------------|---------------------|-----------------|-------------|----------|-------------|-------------------------------|----------------------|----------|
|                 | «Cancelar                   | Buscar ordenes      |                 |             |          | S           | 3                             |                      |          |
|                 | Folio                       | Fecha de Solicitud  | Número de Orden | PDV Entrega | PDV Pago | Monto       | Estado de Solicitud           | Evidencias           | Tickets  |
|                 | 20240530145404-515180110014 | 2024-05-30 20:54:04 | 51518-011-0014  | Midtown     |          | \$0.00      | Pendiente                     | N Adjuntar Evidencia | Producto |
|                 | 20240530105833-390320010001 | 2024-05-30 16:58:33 | 39032-001-0001  | Midtown     |          | \$0.00      | Pendiente                     | Adjuntar E ncia      | Producto |
|                 | 20240516173406-518190010002 | 2024-05-16 23:34:06 | 51819-001-0002  | Punto Sur   | Midtown  | \$47,735.01 | Aprobado Por Customer Service | N Adjuntar Evidencia | Producto |

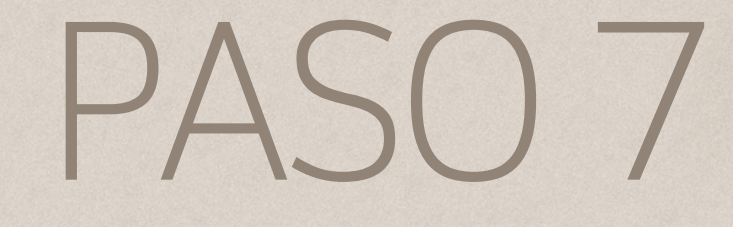

Haz clic en Atrás

Después se deberás adjuntar la siguiente evidencia:

- Ticket de solicitud de devolución llenado y firmado por el cliente
- Ticket de venta del sistema
- Voucher de terminal (si aplica)
- Fotos del producto recibido, en caso que aplique, se debe apreciar el defecto

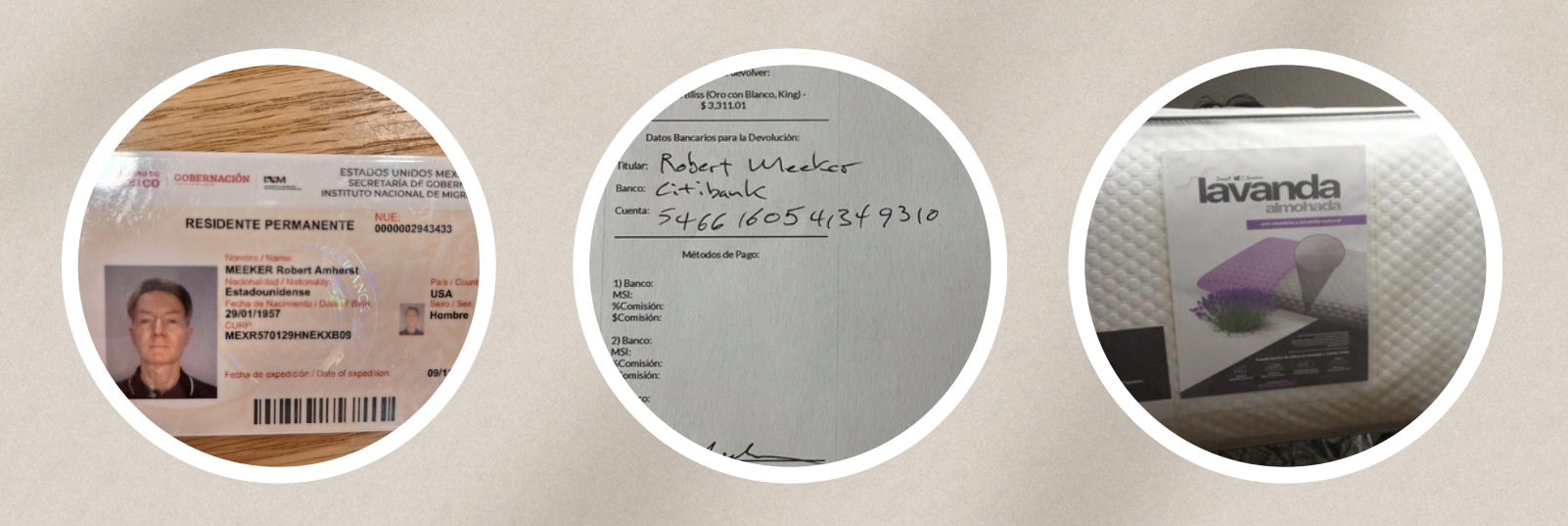

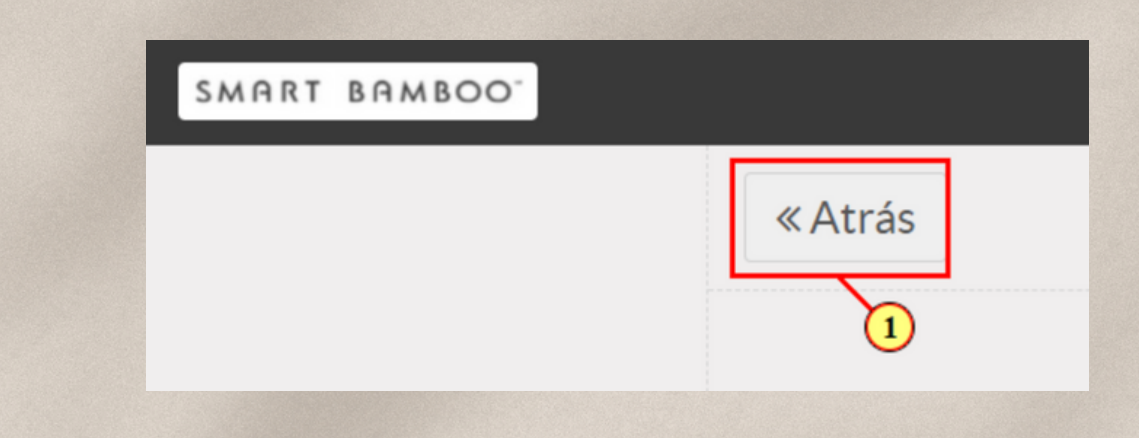

Haz clic en **Seleccionar archivo** para buscar en el equipo de cómputo los documentos y después adjuntar cada uno.

Se abrirá una ventana emergente, donde deberas de buscar el archivo para adjuntar.

Repetiras esta acción por cada documento o evidencia que vamos a adjuntar.

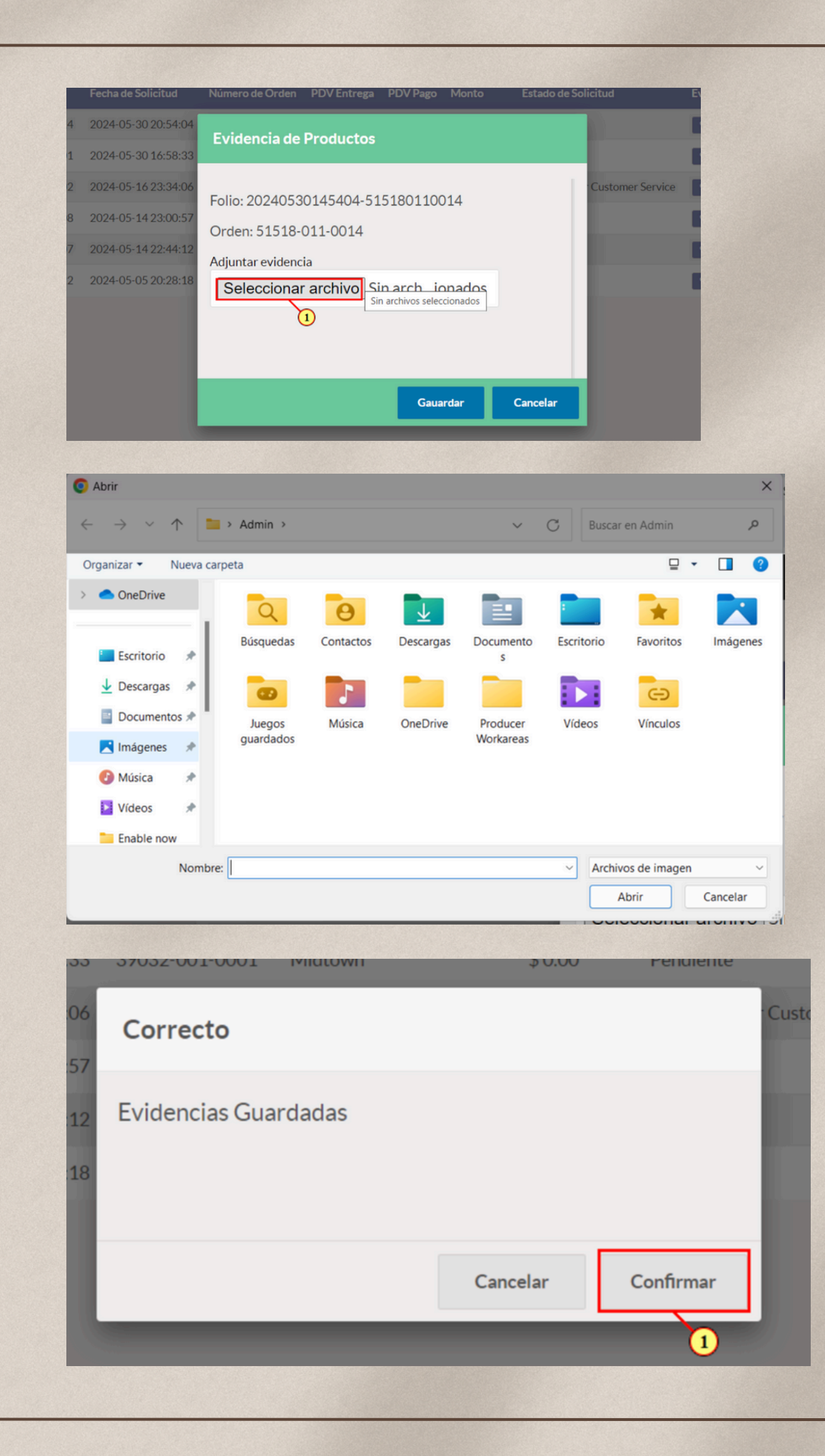

Enviados

¡Hola, buena tarde!

mucho de tu institución bancaria.

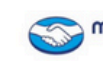

 $( \rightarrow )$ Devolvimos el dinero de tu pago

Ħ

\$ 1,253.01

Visa débito terminada en 3671 Código de autorización: 225198 Referencia:

Esta devolución se registrará en tu factura como "MERPAGO\*SMARTBAMBOO" dependiendo de la fecha de cierre de tu banco.

Saludos

# PASO 9

En un lapso de 78 hrs hábiles, se realizara el pago y el departamento de atención a clientes le avisar al cliente y a vendedor para poder dar por concluido el proceso.

a Maria Guillermina Camacho Guillermina Camacho Vargas

Hacemos llegar por este medio la devolución correspondiente a su compra en nuestra boutique.

El monto se verá reflejado inmediatamente o puede depender de 7 a 10 días hábiles, dependerá

mercado Point

E

Monto reembolsado:

VISA

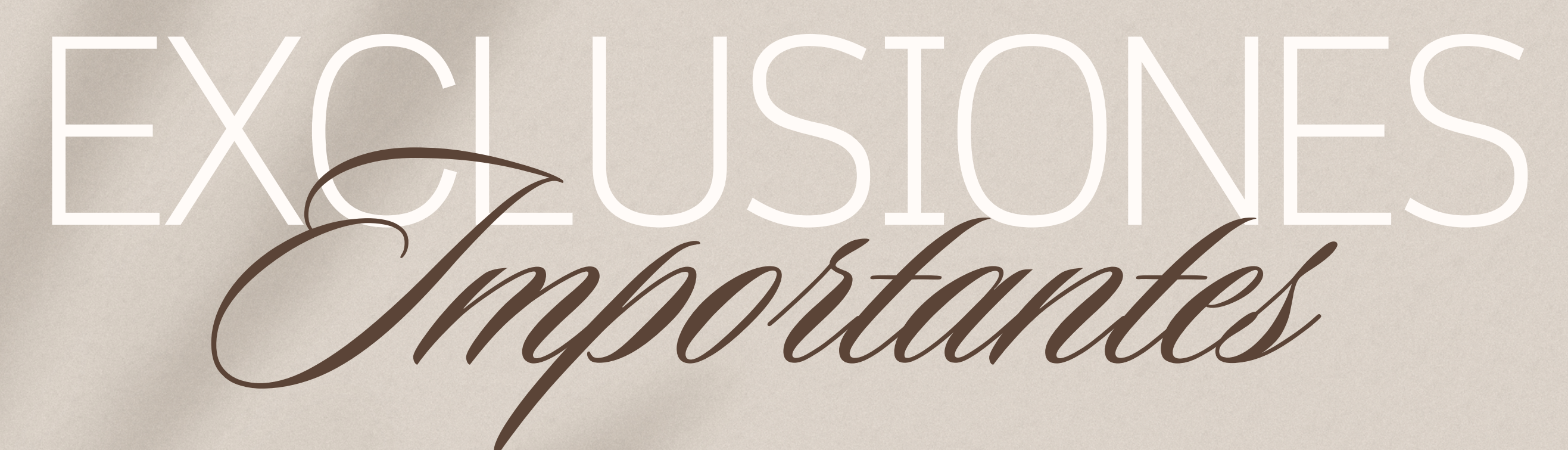

- Misma forma de pago misma forma en la que se devuelve.
- NO es posible devolver a otra tarjeta diferente, para ello contacta a atención a cliente para reportarlo.
- Se debe cumplir con todos los requisitos para poder iniciar el proceso, sino es así este se pausara, hasta cumplir con ello.
- Puede ser cualquier identificación oficial.
- Ya no es valido las cartas o documentos anteriores de devolución, sin o se firma el ticket de devolución estará será rechazada.
- Para devoluciones en efectivo, una ves se entregue el dinero, se deberá de firmar el ticket "comprobante de entrega de efectivo" que se imprime desde odoo.

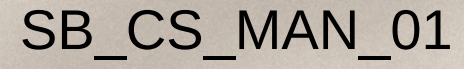

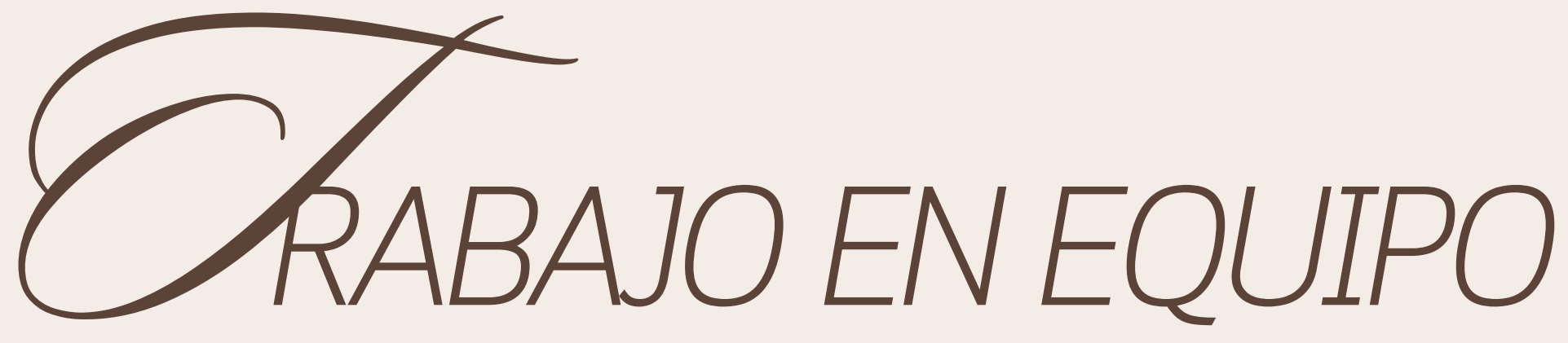

Es fundamental cumplir con todos los requisitos solicitados para garantizar que el proceso se complete de manera puntual y sin retrasos con el cliente.

Recuerda que el éxito de este proceso depende del tiempo y del trabajo en equipo. Tu colaboración es clave para cumplir con los plazos establecidos y asegurar que todo se lleve a cabo de la mejor manera posible.

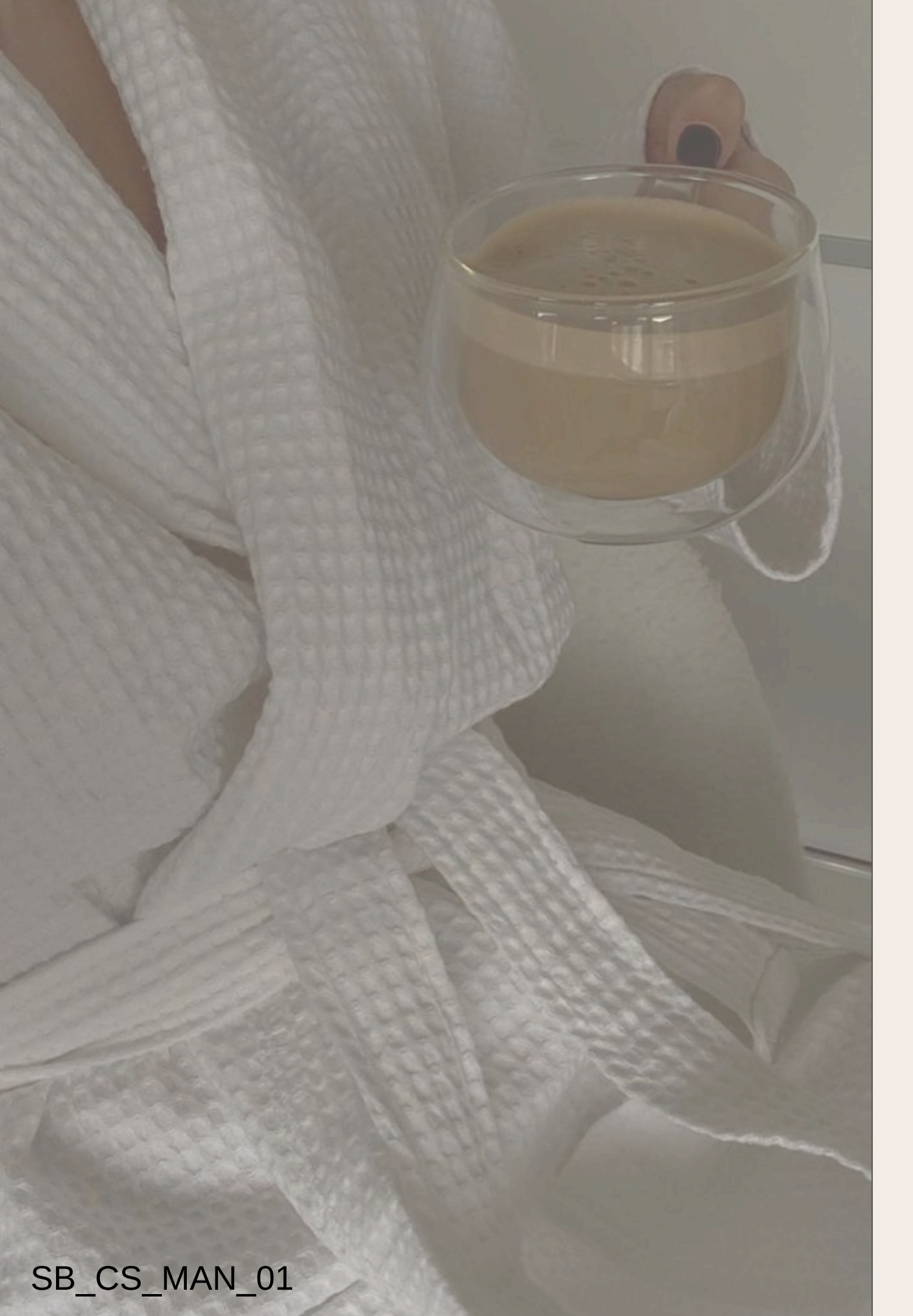

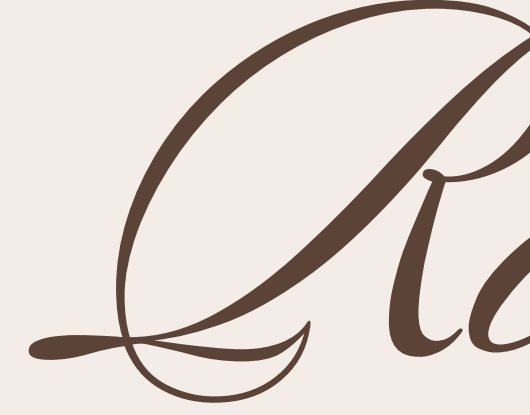

PROCESO DE DEVOLUCIÓN: • Foto del ticket

- Foto de producto
- Foto de INE
- cliente y lo firme

Kesunen

• Llenar el formato en linea de devo: https://www.smartbamboo.mx/pages/devoluciones

• Una ves tengamos eso, procedemos con la solicitud de devolución en odoo, para que se llene por el

• El formato se debera de imprimir o en su caso, llenar en ipad de manera digital, debe estar firmado y con los datos que se solicita.

• El pago se realizará dentro de un plazo de 78 horas hábiles una vez completado el proceso.

# SMART BAMBOO

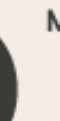